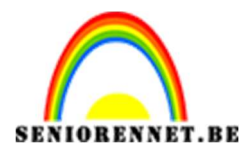

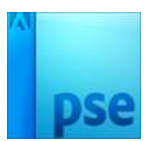

## <u>Tekst met laagstijl</u>

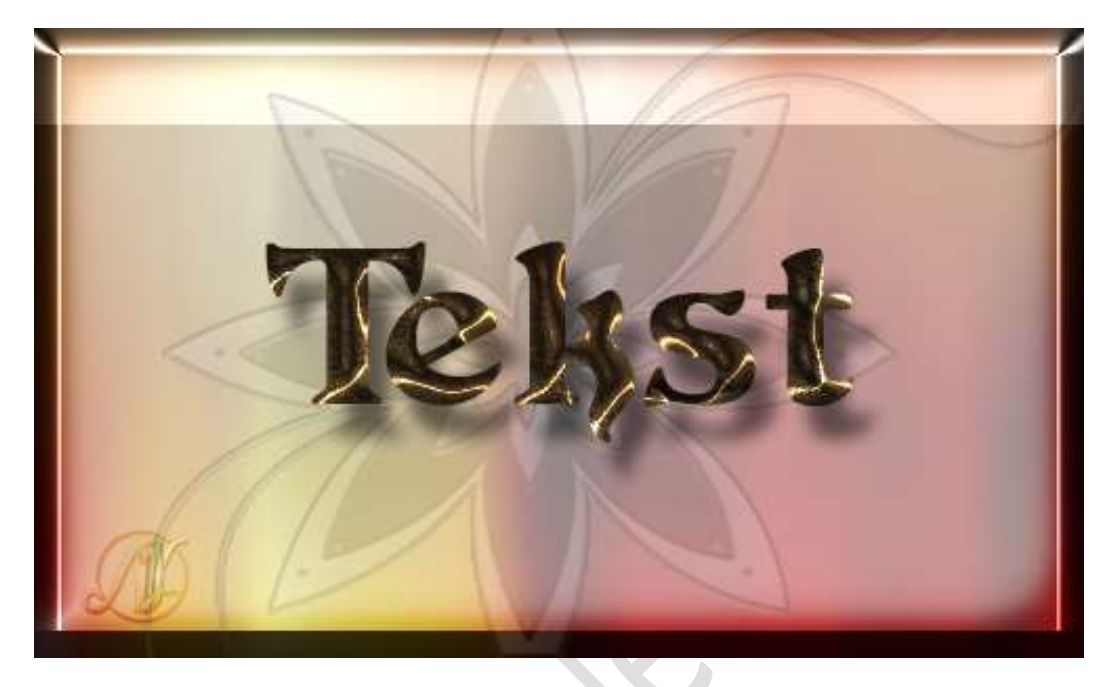

**Benodigdheden:** Lettertype Duvall Normal – Stijlen: Austere – Teksteffect 1/ 2 of eigen stijl.

- Laad de lettertype in uw PSE. Ga naar uw map waar u uw materiaal hebt opgeslaan. Dubbelklik op Duvall → gaat een scherm open → klik op Installeren → OK Sluit dit venster.
- Open uw PSE en maak een nieuw document van 400 x 200 px 72ppi – Transparante achtergrond.
- 3. Activeer het Gereedschap Lettertype → kies lettertype Duvall. Type tekst naar keuze.

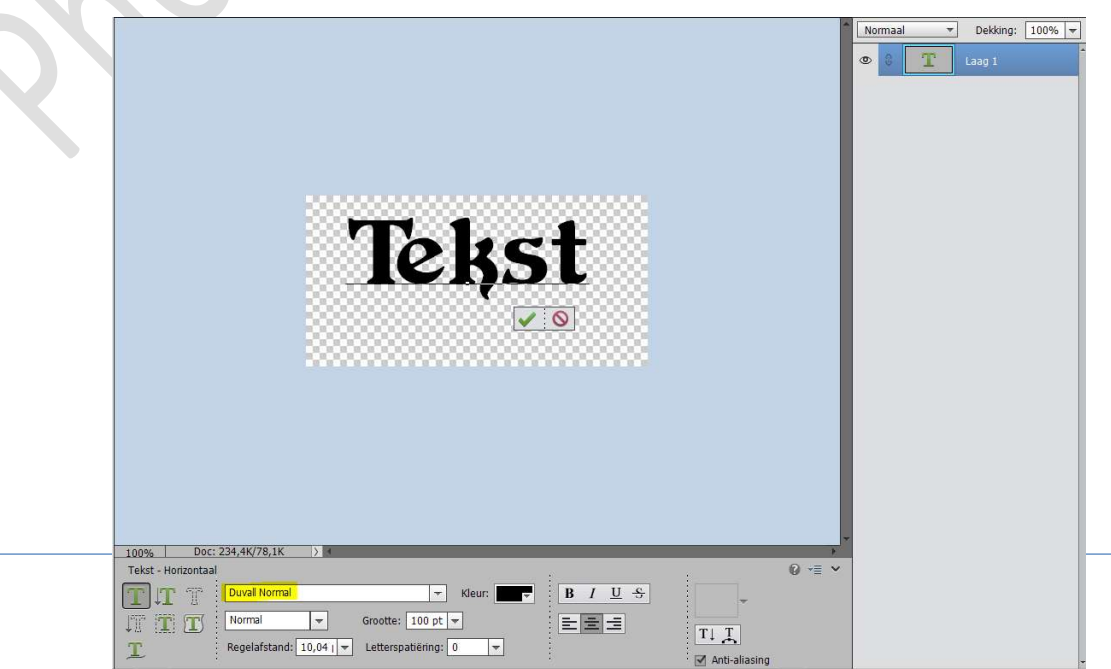

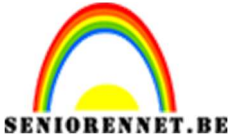

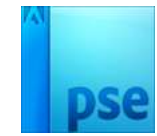

4. Nu gaan we onze stijlen laden in onze PSE. Ga naar **Stijlen** 

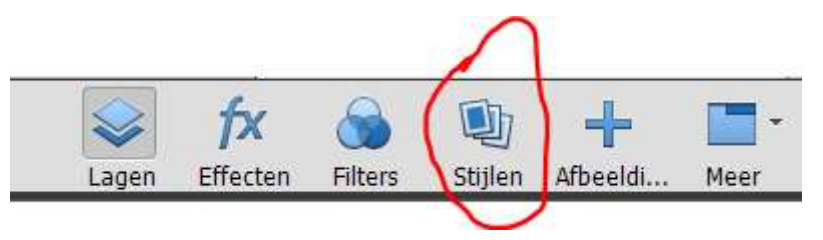

In uw lagenpalet ziet u omgekeerd pijltje met vier lijntjes , klik daar op en u krijgt een Uitklapvenster → klik dan op Stijlen laden

| Afheeldingsef -                 |
|---------------------------------|
| Help voor Stijlen               |
| Help-inhoud                     |
| Kleine miniatuurweergave        |
| Standaardminiatuurweergave      |
| ✓ Grote miniatuurweergave       |
| Stijlen laden                   |
| Stijlen herstellen              |
| Afbeeldingseffecten verwijderen |
| Beheer voorinstellingen         |
| Namen tonen                     |
| Toepassen                       |
|                                 |

Ga naar mapje waar u het materiaal hebt opgeslaan en **klik één** van de bijhorende **stijlen** aan **→ Laden** 

| Naam              | Gewijzigd op    | Туре        | Grootte   |            |             |  |
|-------------------|-----------------|-------------|-----------|------------|-------------|--|
| Lettertype Duvall | 15/02/2021 5:54 | Bestandsmap |           |            |             |  |
| 🏦 austere         | 8/06/2011 18:28 | ASL-bestand | 18 062 kB |            |             |  |
| A Teksteffecten 1 | 15/02/2021 5:53 | ASL-bestand | 224 kB    |            |             |  |
| 🏂 Teksteffecten 2 | 15/02/2021 5:53 | ASL-bestand | 888 kB    |            |             |  |
|                   |                 |             |           |            |             |  |
|                   |                 |             |           |            |             |  |
|                   |                 |             |           |            |             |  |
|                   |                 |             |           |            |             |  |
|                   |                 |             |           |            |             |  |
|                   |                 |             |           |            |             |  |
|                   |                 |             |           |            |             |  |
|                   |                 |             |           |            |             |  |
|                   |                 |             |           |            |             |  |
|                   |                 |             |           |            |             |  |
|                   |                 |             |           |            |             |  |
| aam: austere      |                 |             |           | ~ Sti      | len (*.ASL) |  |
|                   |                 |             |           | i hanna ha |             |  |

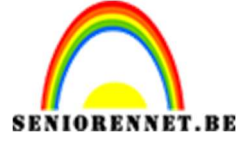

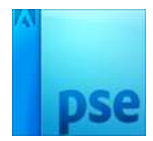

Als u nu kijkt in lagenpalet dan staat deze stijl erin.

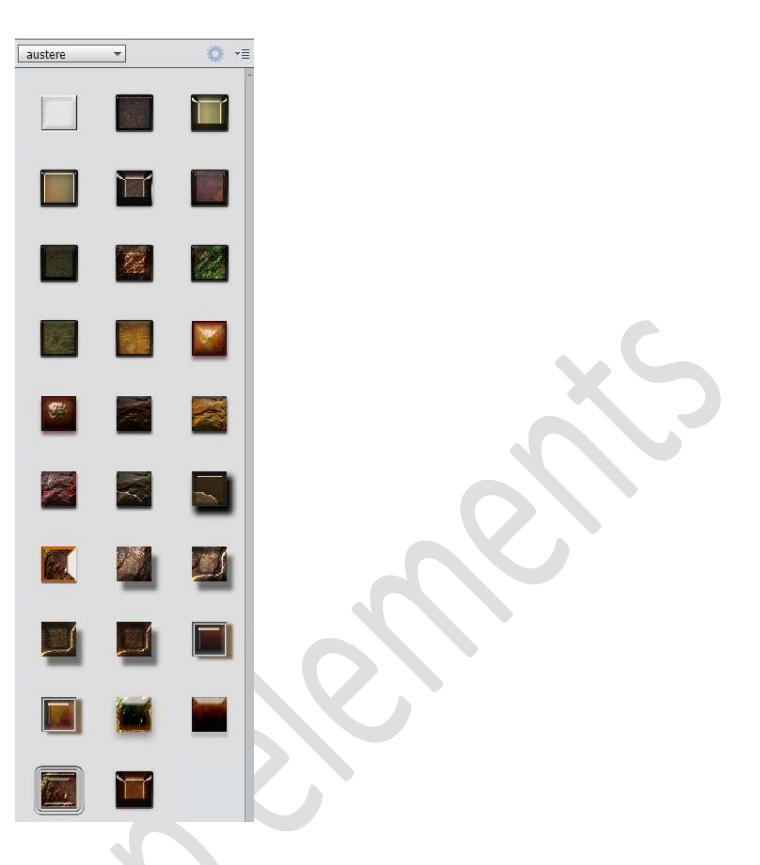

Herhaal vorige stappen voor de andere stijlen.

## 5. Kies een laagstijl naar keuze

6. Ziezo het lesje Tekst met laagstijlen is klaar. Werk af naar keuze Vergeet jouw naam niet Sla op als PSD. Sla op als JPEG

Veel plezier ermee

NOTI

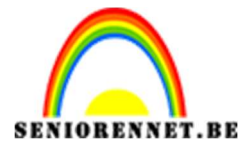

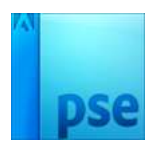

## Enkele andere voorbeelden.

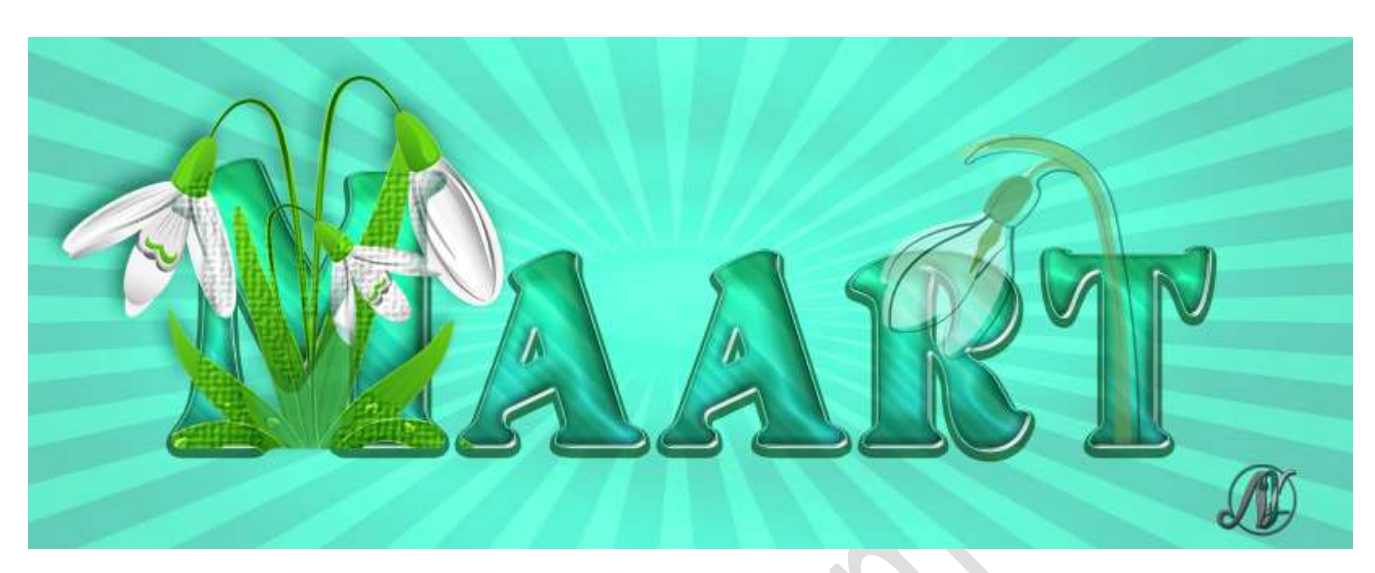

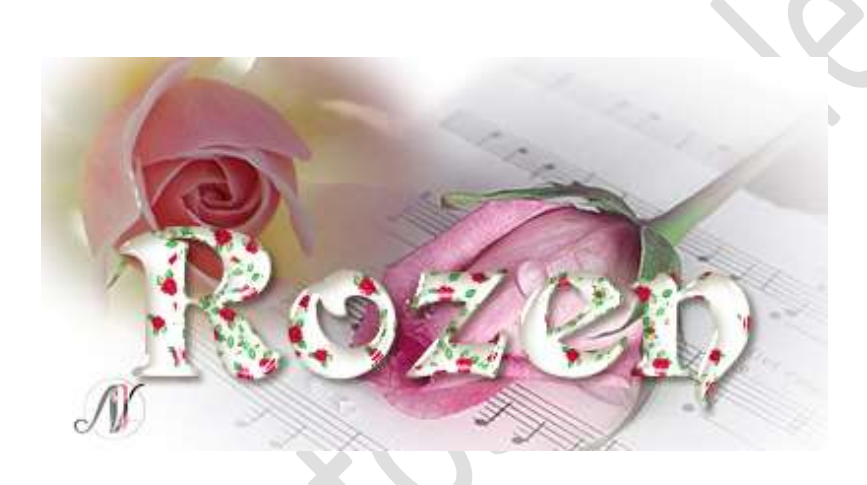

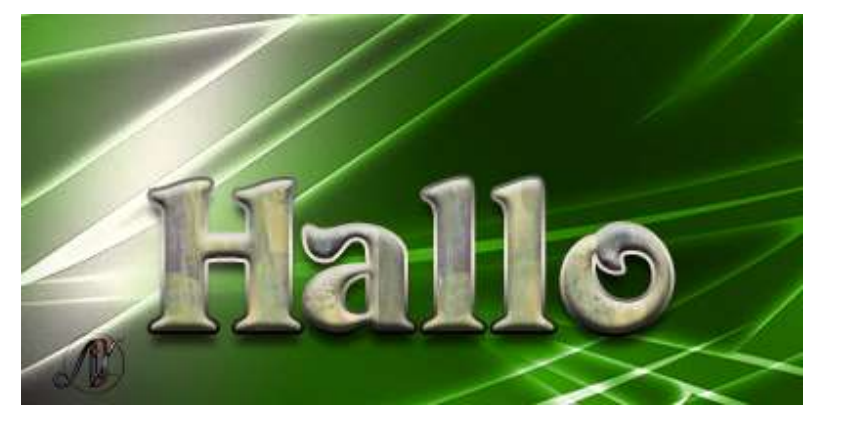